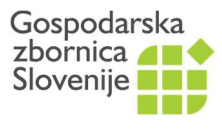

Javne listine

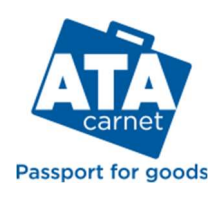

Dimičeva 13 = 1504 Ljubljana = T: (01) 58 98 309, (01) 58 98 119 = info@gzs.si = www.gzs.si/ata

## Testiranje digitalnega ATA zvezka

## Na vašo željo lahko ob izdaji papirnatega ATA zvezka pridobite tudi digitalni eATA zvezek. Digitalni zvezek je trenutno v fazi testiranja v več kot 80 državah. Pomembno je, da so vsi postopki še vedno evidentirani v papirnatem obrazcu!

ATA Carnet aplikacija je digitalna denarnica, v kateri so shranjeni vaši ATA zvezki. V aplikaciji bodo podatki o ATA zvezku, veljavnosti, o imetniku, ciljnih in tranzitnih državah in podatki o blagu, ki ga začasno izvažate. Na mejnem prehodu boste cariniku namesto fizičnega ATA zvezka pokazali samo QR kodo na vašem telefonu. Carinik bo podatke prebral s čitalcem kod ali pa šifro vašega zvezka ročno vpisal v aplikacijo, ki je dostopna carinskim organom po vsem svetu. Carinik bo podatke namesto v fizični obrazec vpisal v aplikacijo. Podatki pa bodo nato dostopni imetnikom, izdajateljem in carinskim organom.

- 1. Na mobilni telefon **naložite aplikacijo ATA Carnet,** ki je dostopna v operacijskih sistemih Android in iOS **in se registrirajte**.
- 2. **Naložite vaš ATA zvezek v aplikacijo** s skeniranjem QR kode ali z vpisom ID številke in PIN kode. Podatke o vašem digitalnem ATA zvezku boste dobili od zbornice.
- 3. V zvezku izberite gumb »Travels« in »Prepare travels«. Vpišite podatke o potovanju (odhodna/prihodna država, prevozno sredstvo, blago,...) in podatke shranite.

S tem dejanjem se v zavihku Travels kreirajo QR kode, med katerimi lahko izbirate preko drsnega seznama na vrhu zaslona (v sivi barvi):

- Export / Import
- Re-export / Re-import

Ustrezno QR kodo je potrebno pokazati cariniku, ki jo evidentira v sistem.

Samo pri prvem stiku zvezka s carino (običajno pri slovenski carini) se vam pokaže tudi QR koda za aktivacijo zvezka (Activation).

Istočasno sledi priprava deklaracije in carinskemu organu pokažite **QR kodo »Export**« s katero deklarirate blago za začasni izvoz.

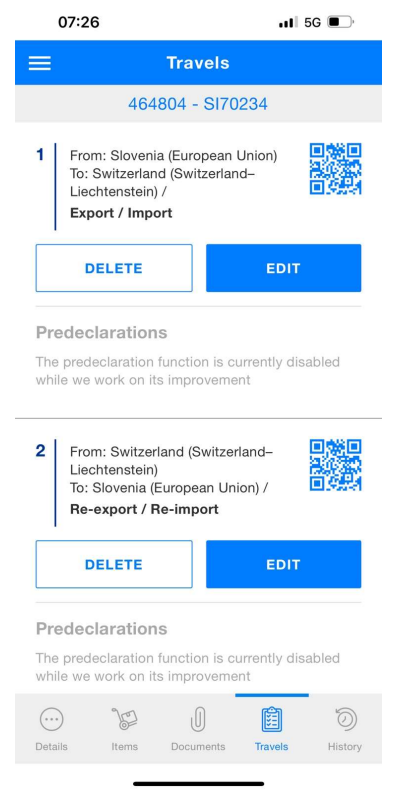

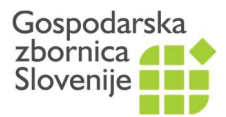

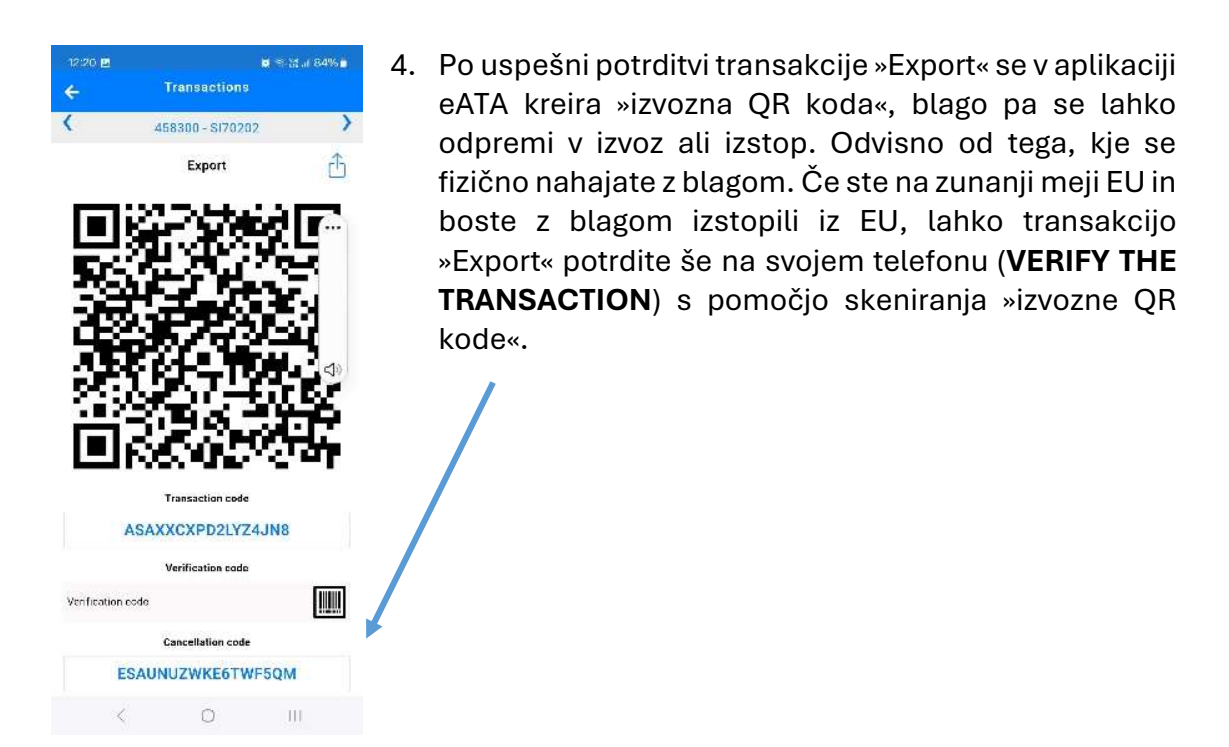

\*\*\*

Postopanje je smiselno enako pri vseh carinskih postopkih - transakcijah (**izvoz, uvoz, ponovni izvoz, ponovni uvoz, tranzit vstop, tranzit izstop**) z nekaj manjšimi razlikami.

## Video:

- Delovanje digitalnega ATA zvezka: Pilot training video
- Predstavitev ATA Carnet mobilne aplikacije: Introduction to the ATA Carnet
  <u>app</u>

## Dokumentacija:

- Doc 1 Introduction to the ATA Carnet system.pdf
- Doc 3 ATA Carnet app User Guide.pdf

GZS, Javne listine Januar 2025